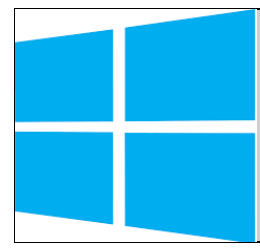

## Procédure sur Windows Server 2022

## Cette procédure permet de crée un RAID 0,1 et 5 et voir les réactions face à la perte d'un disque

1) Créer un RAID 0

Faire Windows + X puis aller sur le gestionnaire des disques

Cliquer droit sur le disque 0 par exemple

Et cliquer sur Nouveau volume agrégé par bandes ...

|                                     |                         |                      |                    | _          |                           |                      | _                  | _             | _ |   | <br>                              |
|-------------------------------------|-------------------------|----------------------|--------------------|------------|---------------------------|----------------------|--------------------|---------------|---|---|-----------------------------------|
|                                     |                         |                      |                    |            |                           |                      |                    |               |   |   |                                   |
|                                     |                         |                      |                    |            |                           |                      |                    |               |   |   |                                   |
| Corbeille                           | Gestion des di          | isques               |                    |            |                           |                      |                    | -             |   | × |                                   |
| Fich                                | nier Action             | Affichage ?          |                    |            |                           |                      |                    |               |   |   |                                   |
| 4                                   | 🔶 🗔 🛛                   | i 🖬 🗩 🗹 🗉            | 1                  |            |                           |                      |                    |               |   |   |                                   |
| Volu                                | ume                     | Disposition          | Туре               | Système de | e Statut                  | Capacité             | Espace li          | . % libres    |   |   |                                   |
|                                     | .C:)<br>Disque 7 partit | tion Simple          | De base<br>De base | NIES       | Sain (Dem.<br>Sain (Parti | 29,34 Go<br>i 569 Mo | 18,40 Go<br>569 Mo | 63 %<br>100 % |   |   |                                   |
| - R                                 | éservé au systi         | ème Simple           | De base            | NTFS       | Sain (Systè               | è 100 Mo             | 69 Mo              | 69 %          |   |   |                                   |
|                                     |                         |                      |                    |            |                           |                      |                    |               |   |   |                                   |
|                                     |                         |                      |                    |            |                           |                      |                    |               |   |   |                                   |
|                                     |                         |                      |                    |            |                           |                      |                    |               |   |   |                                   |
|                                     |                         |                      |                    |            |                           |                      |                    |               |   |   |                                   |
|                                     |                         |                      |                    |            |                           |                      |                    |               |   |   |                                   |
|                                     |                         |                      |                    |            |                           |                      |                    |               |   |   |                                   |
|                                     |                         |                      |                    |            |                           |                      |                    |               |   |   |                                   |
| -                                   | Disque 0                | -                    |                    |            | _                         | _                    |                    |               |   | Ŷ |                                   |
| 102                                 | base<br>23 Mc           | <u> </u>             |                    |            |                           |                      |                    |               |   |   |                                   |
| En I                                | igne No                 | suveau volume trac   | tionne             | dag        |                           |                      |                    |               |   |   |                                   |
|                                     | N                       | ouveau volume en     | miroir             | JCS        |                           |                      |                    |               |   |   |                                   |
|                                     | Disq No                 | ouveau Volume RAI    | D-5                |            |                           |                      | -                  |               |   |   |                                   |
| 102                                 | .3 Mc Cr                | onvertir en disque d | lvnamique          |            |                           |                      |                    |               |   |   |                                   |
| Eni                                 | igne Cc                 | onversion en disque  | e GPT              |            |                           |                      |                    |               |   |   |                                   |
|                                     | He                      | ors connexion        |                    |            | -                         |                      |                    |               |   | ~ |                                   |
| ■ N                                 | lon a Pr                | ronriétés            |                    |            |                           |                      |                    |               |   |   |                                   |
|                                     | A;                      | in a second          |                    |            | -                         |                      |                    |               |   |   |                                   |
|                                     | AIL                     | de                   | _                  | _          |                           |                      |                    |               |   |   |                                   |
|                                     |                         |                      |                    |            |                           |                      |                    |               |   |   |                                   |
|                                     |                         |                      |                    |            |                           |                      |                    |               |   |   |                                   |
|                                     |                         |                      |                    |            |                           |                      |                    |               |   |   |                                   |
|                                     |                         |                      |                    |            |                           |                      |                    |               |   |   |                                   |
|                                     |                         |                      |                    |            |                           |                      |                    |               |   |   |                                   |
| → P Tapez ici pour effectuer une re | echerche                | Ξi                   | 2 F                | . 占        | <b>a</b>                  |                      |                    |               |   |   | ∧ ⊕ 4 <mark>8 30/10/2023</mark> ₩ |
|                                     |                         |                      |                    |            |                           |                      |                    |               |   |   | 30/10/2025                        |
|                                     |                         |                      |                    |            |                           |                      |                    |               |   |   |                                   |
|                                     |                         |                      |                    |            |                           |                      |                    |               |   |   |                                   |
|                                     |                         |                      |                    |            |                           |                      |                    |               |   |   |                                   |
|                                     |                         |                      |                    |            |                           |                      |                    |               |   |   |                                   |
|                                     |                         |                      |                    |            |                           |                      |                    |               |   |   |                                   |
|                                     |                         |                      |                    |            |                           |                      |                    |               |   |   |                                   |
|                                     |                         |                      |                    |            |                           |                      |                    |               |   |   |                                   |
|                                     |                         |                      |                    |            |                           |                      |                    |               |   |   |                                   |
|                                     |                         |                      |                    |            |                           |                      |                    |               |   |   |                                   |
|                                     |                         |                      |                    |            |                           |                      |                    |               |   |   |                                   |
|                                     |                         |                      |                    |            |                           |                      |                    |               |   |   |                                   |

| Choisir les disques utilisés                                                                                                    |
|----------------------------------------------------------------------------------------------------|
| Ici Disque 0 et 1                                                                                                    |
| Nouveau volume agrégé par bandes X                                                                                                    |
| Sélectionner les disques<br>Vous pouvez sélectionner les disques et fixer la taille de disque pour ce volume.                                                                               |
| Sélectionnez les disques que vous voulez utiliser, puis cliquez sur Ajouter.                                                                                                    |
| Disponible :       Sélectionné :         Disque 2       1021 Mo         Disque 3       1021 Mo         Disque 4       1021 Mo         Disque 5       1021 Mo         Disque 6       1021 Mo |
| Taille totale du volume en mégaoctets (Mo) : 2042                                                                                                    |
| Espace disque disponible maximal en Mo : 1021                                                                                                    |
| Sélectionnez l'espace en Mo :                                                                                                    |
| Attribuer une lettre de lecteur<br>Nouveau volume agrégé par bandes X                                                                                                    |
| Attribuer une lettre de lecteur ou de chemin d'accès<br>Pour un accès plus facile, vous pouvez assigner une lettre de lecteur ou un<br>chemin d'accès à votre volume.                       |
| Attribuer la lettre de lecteur suivante :   Monter dans le dossier NTFS vide suivant :   Parcourir   Ne pas attribuer de lettre de lecteur ni de chemin d'accès de lecteur                  |
| < Précédent Suivant > Annuler                                                                                                    |
|                                                                                                    |

Dans le gestionnaire des disques, les disques 0 et 1 sont devenue « vert » et portent le nom RAID 0

| <b>Disque 0</b><br>Dynamique<br>1,00 Go<br>En ligne | RAID 0 (A:)<br>1021 Mo NTFS<br>Sain |   |
|-----------------------------------------------------|-------------------------------------|---|
| <b>Disque 1</b><br>Dynamique<br>1,00 Go<br>En ligne | RAID 0 (A:)<br>1021 Mo NTFS<br>Sain |   |
|                                                     | 1                                   | ~ |

Dans l'explorateur Windows on a accès au RAID 0 et on peut donc placer des fichiers dedans

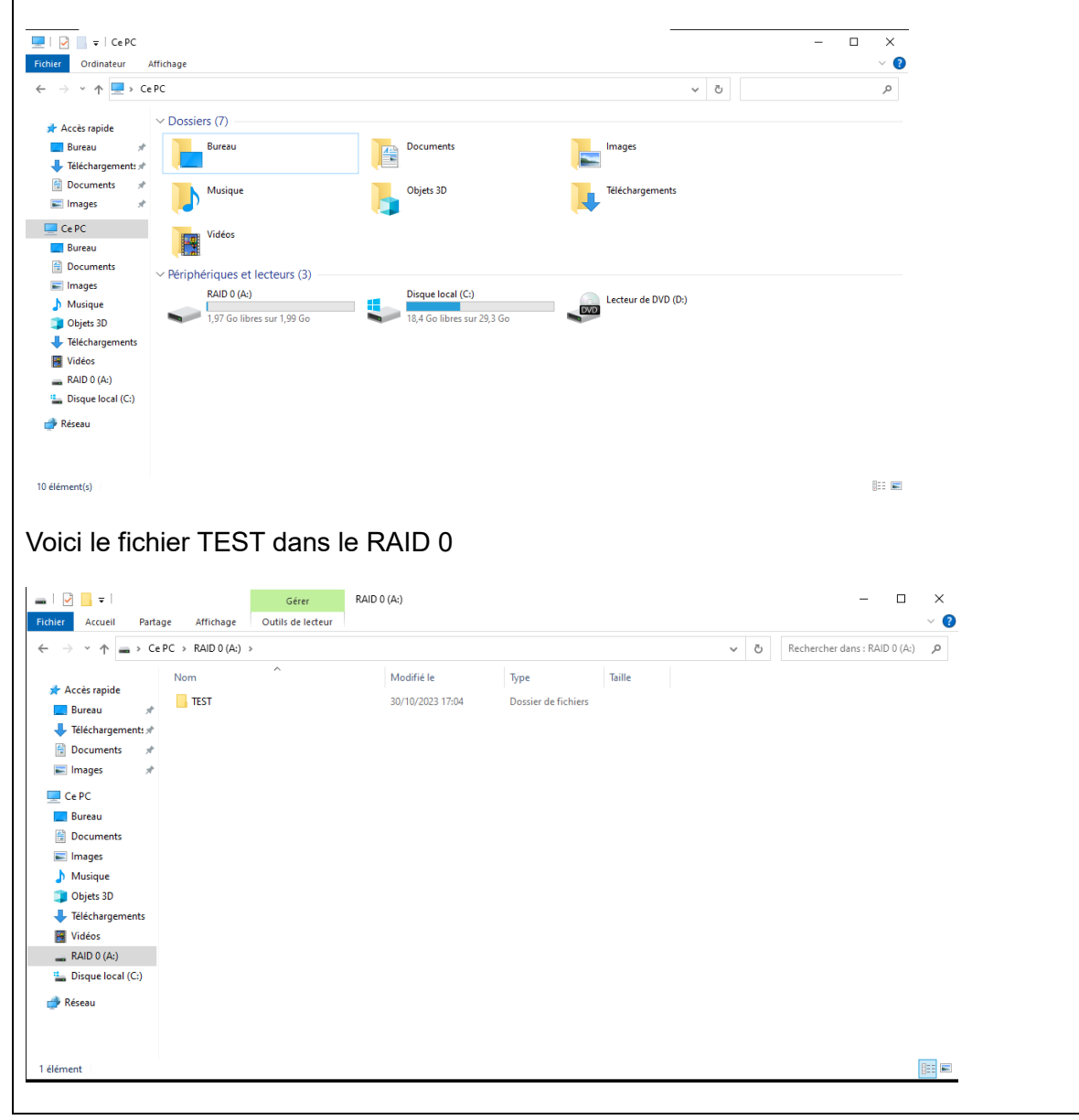

2) Créer un RAID 1

Windows + X puis gestionnaire des disques

Clic droit sur le disque 2 puis Nouveau volume en miroir

| a                              |                                                                                                    |                            |                        |
|--------------------------------|----------------------------------------------------------------------------------------------------|----------------------------|------------------------|
| Corbeille                      | Gestion des disques                                                                                                    | - 🗆 X                      |                        |
| Fic                            | hier Action Affichage ?<br>➡   🚾   🔽 💷   ऱ= 🖄 🖆                                                                                                    |                            |                        |
| Vo                             | Umme         Disposition         Type         Système de         Statut         Capacité           (C:)         Simple         De base         NTFS         Sain (Dérm | Espace li % libres         |                        |
| =                              | Lusqué / partition simple De base Sain (Part 509 Mo<br>RAID 0 (A:) Agrégé pa Dynami NTFS Sain 1,99 Go<br>Réservé au système Simple De base NTFS Sain (Systè 100 Mo     | 59 Mio 69 %<br>69 Mio 69 % |                        |
|                                |                                                                                                    |                            |                        |
|                                |                                                                                                    |                            |                        |
|                                |                                                                                                    |                            |                        |
|                                | Dirana 2                                                                                                    |                            |                        |
| De<br>10                       | 23 Mo<br>Tage Mo<br>Tage Mo<br>Nouveau volume simple                                                                                                    |                            |                        |
|                                | Nouveau volume fractionné<br>Nouveau volume agrégé par bandes                                                                                                    |                            |                        |
| De<br>10                       | Disque 3         Nouveau volume en miroir           23 Mo         1023 Mo         Nouveau Volume RAID-5                                                                |                            |                        |
| En                             | ligne Non alloué Propriétés                                                                                                    |                            |                        |
|                                | Non alloué  Partition principale  Volume agrégé par bandes                                                                                                    | *                          |                        |
|                                |                                                                                                    |                            |                        |
|                                |                                                                                                    |                            |                        |
|                                |                                                                                                    |                            |                        |
| P Tapez ici pour effectuer une | recherche                                                                                                    |                            | ^ ∰ 4 <b>8</b> 17:06 ■ |
| / lapez le pour enectuer une l |                                                                                                    |                            | 30/10/2023             |
| le raioute le die              | sque 3 ie le nomme PAID1                                                                                                    |                            |                        |
| Je rajoute le uit              | sque 3, je le nomme RAID i                                                                                                    |                            |                        |
| 1                              |                                                                                                    |                            | r                      |
| Nouveau volume er              | n miroir                                                                                                    | ×                          |                        |
| Cálostissonalas                |                                                                                                    |                            |                        |
| Vous pouvez s                  | <b>; disques</b><br>sélectionner les disques et fiver la taille de d                                                                                                   | isque pour ce volume       |                        |
| vous pouvez a                  |                                                                                                    | isque pour ce volume.      |                        |
|                                |                                                                                                    |                            |                        |
| Sélectionnez le                | es disques que vous voulez utiliser, puis clio                                                                                                    | quez sur Ajouter.          |                        |
|                                |                                                                                                    |                            |                        |
| Disponible :                   |                                                                                                    | Sélectionné :              |                        |
| Disque 4                       | 1021 Mo Aiguster >                                                                                                    | Disque 2 1021 Mo           |                        |
| Disque 5                       | 1021 Mo                                                                                                    | Disque 3 1021 Mo           |                        |
| Disque 6                       | 1021 Mo < Supprimer                                                                                                    |                            |                        |
|                                |                                                                                                    |                            |                        |
|                                | < Supprimer tout                                                                                                    |                            |                        |
| ]                              |                                                                                                    |                            |                        |
| Taille totale du               | volume en mégaoctets (Mo) :                                                                                                    | 1021                       |                        |
| Espace disque                  | disponible maximal en Mo :                                                                                                    | 1021                       |                        |
| Célestisses l'                 | Ma .                                                                                                    | 1021                       |                        |
| Selectionnez I                 | espace en mo:                                                                                                    | 1021                       |                        |
|                                |                                                                                                    |                            |                        |
|                                |                                                                                                    |                            |                        |
|                                | < Précéder                                                                                                    | nt Suivant > Annuler       |                        |
|                                |                                                                                                    |                            |                        |
|                                |                                                                                                    |                            |                        |
|                                |                                                                                                    |                            |                        |
|                                |                                                                                                    |                            |                        |
|                                |                                                                                                    |                            |                        |
|                                |                                                                                                    |                            |                        |

On peut voir que le RAID 1 est bien crée les deux disques sont en rouge et portent le nom RAID 1

| Disque 3<br>namique<br>0 Go<br>ligne<br>Non alloué                                                                                                    | RAID 1 (B:)<br>1021 Mo NTFS<br>Sain<br>Partition principale Vol<br>Ver dans l'exploi<br>uer dans l'exploi<br>Gérer<br>Outils de lecteur<br>IPC > RAID 1 (B:) >                                                                                                    | ume agrégé par band<br>rateur de Wil                                                                                                    | les <b>–</b> Volume e<br>ndows et | n miroir<br>crée un d | ossier TES                                       | T dans le                                            | ~    |
|----------------------------------------------------------------------------------------------------|----------------------------------------------------------------------------------------------------|----------------------------------------------------------------------------------------------------|-----------------------------------|-----------------------|--------------------------------------------------|------------------------------------------------------|------|
| Non alloué                                                                                                    | Partition principale Vol<br>Ver dans l'exploi<br>age Affichage Outlis de lecteur<br>(PC > RAID 1 (B) >                                                                                                    | ume agrégé par band<br>rateur de Wi                                                                                                    | es∎ Volume e<br>ndows et          | crée un d             | ossier TES                                       | T dans le                                            |      |
| Peut all<br>Accueil Parta<br>→ ~ ↑ → Ca<br>Acces rapide<br>Bureau #<br>Hétchargements #                                                                                                    | er dans l'exploi                                                                                                    | rateur de Wi                                                                                                    | ndows et                          | crée un d             | ossier TES                                       | T dans le                                            |      |
| <ul> <li>→ * ↑ = &gt; Ce</li> <li>Accès rapide</li> <li>Bureau *</li> <li>Téléchargements *</li> <li>Documents *</li> </ul>                                                                                                    | PC > RAID 1 (B:) >                                                                                                    |                                                                                                    |                                   |                       | -                                                | - □ ×<br>~ Ø                                         | RAID |
| Images Images Ce PC Bureau Documents Documents Document | TEST                                                                                                    | Modifié le<br>30/10/2023 17:09                                                                                                    | Type<br>Dossier de fichiers       | Taille                | V Č Rechercher dans                              | م (:8) I (II (A) (A) (A) (A) (A) (A) (A) (A) (A) (A) |      |
| 3) Cré                                                                                                    | er un RAID 5                                                                                                    | Nouveau v                                                                                                    | olume RA                          |                       |                                                  |                                                      |      |
|                                                                                                    | Cestion des disques     Cestion des disques     Cestion Action Affichage ?     Cestion Action Affichage ?     Cestion Action Affichage ?     Cestion Constraint ConstraintConstraint Constraint Constraint Constraint Constraint Constraint C | Systema de., Statet, Cagaratét<br>NTS Sain Dem., 23,34 Go<br>Sain Dem., 23,34 Go<br>Sain Dem., 23,34 Go<br>Sain Dem., 23,34 Go<br>NTS Sain 1,59 Go<br>NTS Sain 1,59 Go<br>NTS Sain 1,59 Go<br>NTS Sain 5,94 L. 100 Mo |                                   | × b Escherd           | - C X<br>V I I I I I I I I I I I I I I I I I I I |                                                      |      |
|                                                                                                    | Im         Im           Im         Cr           Im         Cr           Im         <                                                                                                    | Neurosa volume simpla<br>Neurosa volume apriga parades<br>Neurosa volume apriga parades<br>Neurosa volume RAD-S<br>Proprietes<br>Aide                                                                                 |                                   | *                     |                                                  |                                                      |      |

| On prend les                                          | s trois derniers disques, je le no<br>me RAID-5                                                 | mme RAID 5                                                                |
|-------------------------------------------------------|-------------------------------------------------------------------------------------------------|---------------------------------------------------------------------------|
| Sélectionn<br>Vous po                                 | <b>er les disques</b><br>uvez sélectionner les disques et fixer la tail                         | e de disque pour ce volume.                                               |
| Sélection                                             | nnez les disques que vous voulez utiliser, p                                                    | uis cliquez sur Ajouter.                                                  |
| Disponib                                              | le :<br>Ajouter ><br>< Supprimer<br>< Supprimer tou                                             | Sélectionné :<br>Disque 4 1021 Mo<br>Disque 5 1021 Mo<br>Disque 6 1021 Mo |
| Taille tota<br>Espace o<br>Sélection                  | ale du volume en mégaoctets (Mo) :<br>disque disponible maximal en Mo :<br>nez l'espace en Mo : | 2042<br>1021<br>1021                                                      |
| Le RAID 5 e                                           | < Pré<br>st bien crée en bleu                                                                   | cédent Suivant > Annuler                                                  |
| <b>— Disque 4</b><br>Dynamique<br>1,00 Go<br>En ligne | RAID 5 (E:)<br>1021 Mo NTFS<br>Sain                                                             |                                                                           |
| Disque 5 Dynamique 1,00 Go En ligne                   | RAID 5 (E:)<br>1021 Mo NTFS<br>Sain                                                             |                                                                           |
| <b>Disque 6</b><br>Dynamique<br>1,00 Go<br>En ligne   | <b>RAID 5 (E:)</b><br>1021 Mo NTFS<br>Sain                                                      |                                                                           |
| ➡ Disque 7<br>De base<br>■ Non alloué ■               | <b>Réservé au système</b> (C:)<br>Partition principale Volume agrégé par ban                    | des 📕 Volume en miroir 📕 Volume RAID-5                                    |
|                                                       |                                                                                                 |                                                                           |

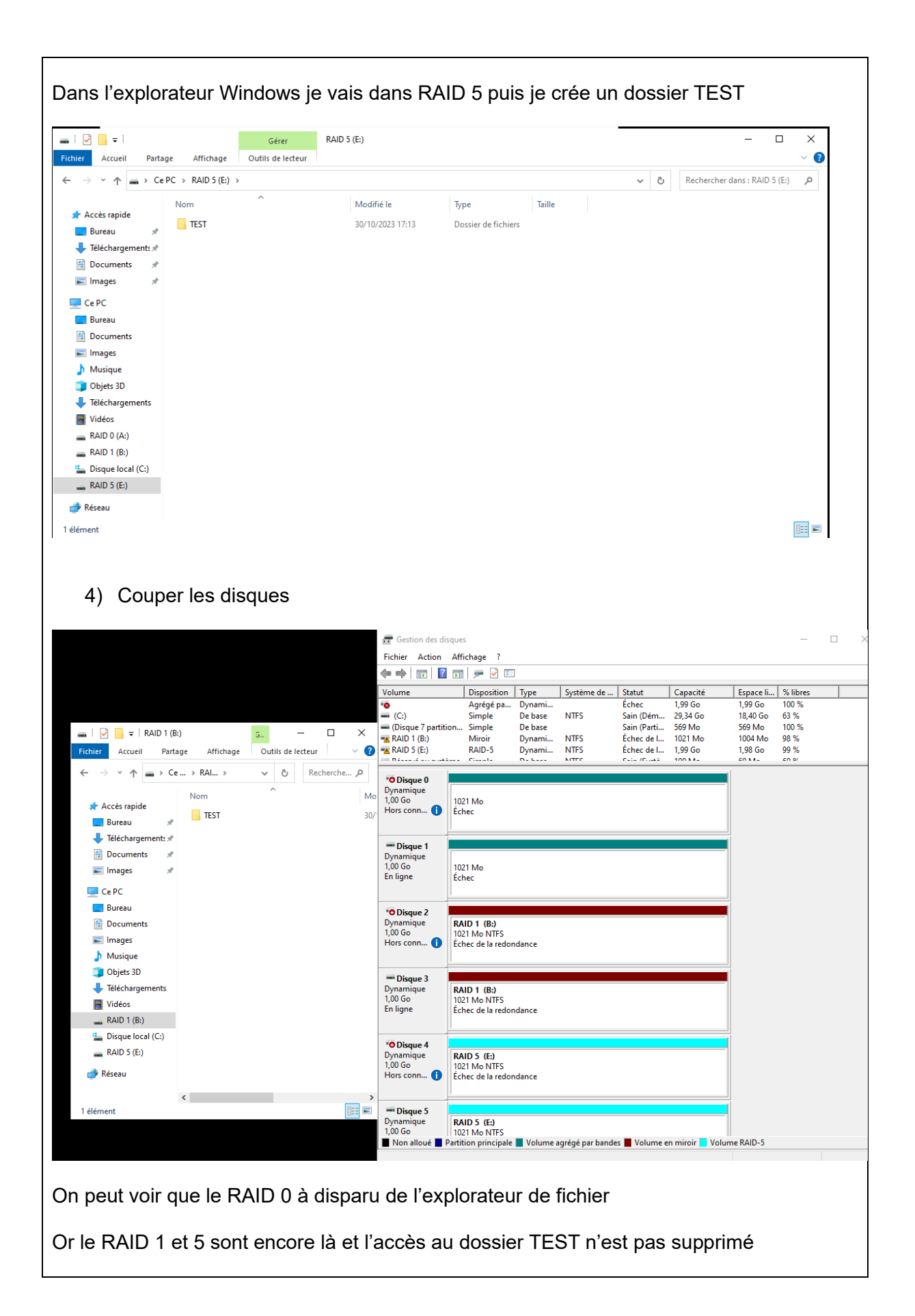

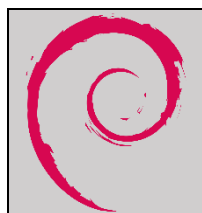

## Procédure sur Debian

## Cette procédure permet de crée un RAID 0,1 et 5 et voir les réactions face à la perte d'un disque

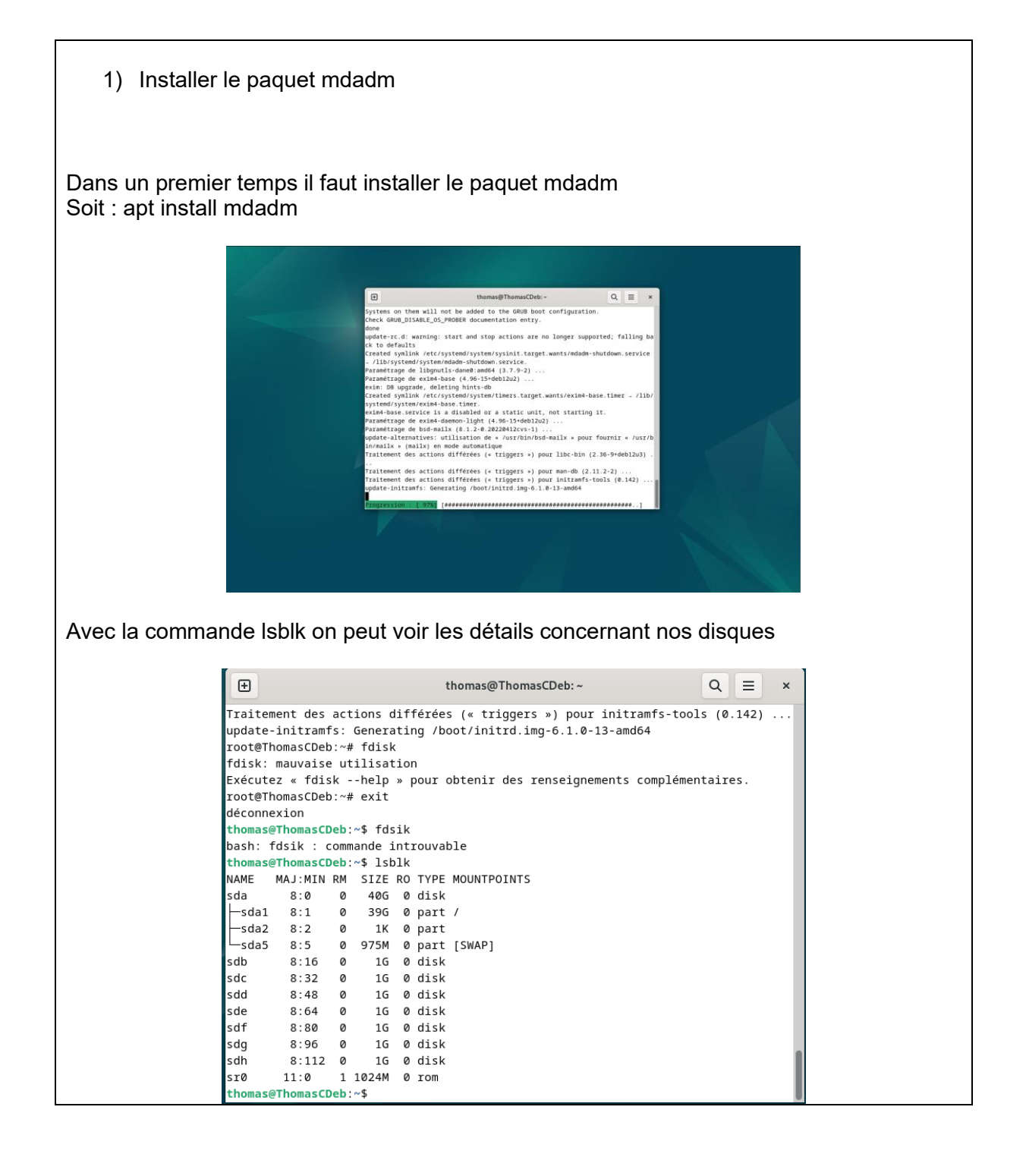

| mdadmcr                                                                                    | eate /dev/md0level=0raid-devices=2 /dev/sdb /dev/sdc                                                                                                    |  |
|--------------------------------------------------------------------------------------------|----------------------------------------------------------------------------------------------------|--|
| On peut voir                                                                               | que le Raid 0 à bien été crée                                                                                                    |  |
|                                                                                            | thomas@ThomasCDeb:~ Q ≡ ×                                                                                                    |  |
|                                                                                            | root@ThomasCDeb:~# mdadmcreate /dev/md0level=<0>raid-devices=N /dev/sdb                                                                                                    |  |
|                                                                                            | /dev/sdc<br>-bash: erreur de syntaxe près du symbole inattendu « 0 »<br>root@ThomasCDeb:~# mdadmcreate /dev/md0level=0raid-devices=2 /dev/sdb /                                                                                                    |  |
|                                                                                            | dev/sdc<br>mdadm: Defaulting to version 1.2 metadata                                                                                                    |  |
|                                                                                            | mdadm: array /dev/md0 started.<br>root@ThomasCDeb:~# lsblk                                                                                                    |  |
|                                                                                            | NAME MAJ:MIN RM SIZE RO TYPE MOUNTPOINTS                                                                                                    |  |
|                                                                                            |                                                                                                    |  |
|                                                                                            |                                                                                                    |  |
|                                                                                            | undo 9:0 0 2G 0 raid0                                                                                                    |  |
|                                                                                            | └─md0 9:0 0 2G 0 raid0                                                                                                    |  |
|                                                                                            | sdd 8:48 0 16 0 disk<br>sde 8:64 0 16 0 disk                                                                                                    |  |
|                                                                                            | sdf 8:80 0 16 0 disk<br>sdg 8:96 0 16 0 disk                                                                                                    |  |
|                                                                                            | son 8:112 0 1G 0 disk<br>sr0 11:0 1 1024M 0 rom                                                                                                    |  |
|                                                                                            |                                                                                                    |  |
|                                                                                            | root@ThomasCDeb:~#                                                                                                    |  |
| l faut format<br>l faut utiliser<br>Et enfin la co                                         | root@ThomasCDeb:~# ■<br>er le disque avec la commande : mkfs.ext4 /dev/md0<br>` la commande : mkdir /mnt/raid0<br>ommande : mount dev/md0 /mnt/raid0                                                                                                    |  |
| l faut format<br>l faut utiliser<br>Et enfin la co<br>Avec la com                          | root@ThomasCDeb:~# ■<br>er le disque avec la commande : mkfs.ext4 /dev/md0<br>· la commande : mkdir /mnt/raid0<br>pmmande : mount dev/md0 /mnt/raid0<br>mande nano /mnt/raid0/test pour crée un fichier test                                                                                                    |  |
| l faut format<br>l faut utiliser<br>Et enfin la co<br>Avec la com<br>3) Raid               | root@ThomasCDeb:~# ■<br>er le disque avec la commande : mkfs.ext4 /dev/md0<br>la commande : mkdir /mnt/raid0<br>ommande : mount dev/md0 /mnt/raid0<br>mande nano /mnt/raid0/test pour crée un fichier test<br>1                                                                                                    |  |
| l faut format<br>l faut utiliser<br>Et enfin la co<br>Avec la com<br>3) Raid               | root@ThomasCDeb:~# ■<br>er le disque avec la commande : mkfs.ext4 /dev/md0<br>a commande : mkdir /mnt/raid0<br>pmmande : mount dev/md0 /mnt/raid0<br>mande nano /mnt/raid0/test pour crée un fichier test<br>1 1                                                                                                    |  |
| l faut format<br>l faut utiliser<br>Et enfin la co<br>Avec la com<br>3) Raid<br>Même chose | <pre>root@ThomasCDeb:~# ▲</pre>                                                                                                    |  |
| faut format<br>faut utiliser<br>t enfin la co<br>vec la com<br>3) Raid<br>/lême chose      | <pre>root@ThomasCDeb:~#</pre> <pre>ter le disque avec la commande : mkfs.ext4 /dev/md0 h la commande : mkdir /mnt/raid0 bmmande : mount dev/md0 /mnt/raid0 mande nano /mnt/raid0/test pour crée un fichier test 1 1 b pour le Raid 1 </pre> thomas@ThomasCDeb:~                                                                                                    |  |
| l faut format<br>l faut utiliser<br>Et enfin la co<br>Avec la com<br>3) Raid<br>Jême chose | <pre>root@ThomasCDeb:~#</pre>                                                                                                    |  |
| l faut format<br>l faut utiliser<br>Et enfin la co<br>Avec la com<br>3) Raid<br>Même chose | <pre>root@ThomasCDeb:~#</pre> ter le disque avec la commande : mkfs.ext4 /dev/md0 a la commande : mkdir /mnt/raid0 mmande : mount dev/md0 /mnt/raid0 mmande nano /mnt/raid0/test pour crée un fichier test 11 to pour le Raid 1  to mas@ThomasCDeb:~ Q = ×                                                                                                    |  |
| faut format<br>faut utiliser<br>t enfin la co<br>vec la com<br>3) Raid<br>/lême chose      | <pre>ter le disque avec la commande : mkfs.ext4 /dev/md0 ' la commande : mkdir /mnt/raid0 ' mmande : mount dev/md0 /mnt/raid0 ' mmande nano /mnt/raid0/test pour crée un fichier test ' 1 '  pour le Raid 1 '</pre>                                                                                                    |  |
| l faut format<br>l faut utiliser<br>Et enfin la co<br>Avec la com<br>3) Raid<br>Jême chose | <pre>troot@ThomasCDeb:~#</pre> troot@ThomasCDeb:~# troot@ThomasCDeb:~# troot@ThomasCDeb:~# troot@ThomasCDeb:~ troot@ThomasCDeb:~ troot@ThomasCDeb:~ troot@ThomasCDeb:~ Continue creating array? Continue creating array? (y/n) y mdadm: array /dev/mdl started. root@ThomasCDeb:~# lsblk NAME MAJ:MIN RM SIZE RO TYPE MOUNTPOINTS sda 8:0 0 406 0 disk bradel 8:1 0 396 0 part /                                                                                                  |  |
| l faut format<br>l faut utiliser<br>Et enfin la co<br>Avec la com<br>3) Raid<br>Même chose | <pre>root@ThomasCDeb:-#<br/>where is a disque avec la commande : mkfs.ext4 /dev/md0<br/>ha commande : mkdir /mnt/raid0<br/>mmande : mount dev/md0 /mnt/raid0<br/>mmande nano /mnt/raid0/test pour crée un fichier test<br/>int<br/>e pour le Raid 1</pre>                                                                                                    |  |
| l faut format<br>l faut utiliser<br>Et enfin la co<br>Avec la com<br>3) Raid<br>Jême chose | <pre>root@ThomasCDeb:~#  ter le disque avec la commande : mkfs.ext4 /dev/md0 f la commande : mkdir /mnt/raid0 commande : mount dev/md0 /mnt/raid0 mande nano /mnt/raid0/test pour crée un fichier test  1  spour le Raid 1  </pre> <pre></pre>                                                                                                    |  |
| l faut format<br>l faut utiliser<br>Et enfin la co<br>Avec la com<br>3) Raid<br>Même chose | <pre>root@ThomasCDeb:~#  ter le disque avec la commande : mkfs.ext4 /dev/md0 f la commande : mkdir /mnt/raid0 mmande : mount dev/md0 /mnt/raid0 mmande nano /mnt/raid0/test pour crée un fichier test  11  te pour le Raid 1  </pre> <pre></pre>                                                                                                    |  |
| l faut format<br>l faut utiliser<br>Et enfin la co<br>Avec la com<br>3) Raid<br>Même chose | <pre>root@ThomasCDeb:~#</pre>                                                                                                    |  |
| l faut format<br>l faut utiliser<br>Et enfin la co<br>Avec la com<br>3) Raid<br>Même chose | <pre>rot@ThomasCDeb:~# ter le disque avec la commande : mkfs.ext4 /dev/md0 cha commande : mkdir /mnt/raid0 mmande : mount dev/md0 /mnt/raid0 mande nano /mnt/raid0/test pour crée un fichier test 11 te pour le Raid 1 </pre> te ter teating array? Continue creating array? Continue creating array? Continue creating array? Continue creating array? Continue creating array? (y/n) y madam: effeuting to version 1.2 metadata madam: array /dev/md1 started. rot@ThomasCDeb:~ |  |
| l faut format<br>I faut utiliser<br>Et enfin la co<br>Avec la com<br>3) Raid<br>Même chose | <pre>rot@ThomasCDeb:~# ter le disque avec la commande : mkfs.ext4 /dev/md0 cha commande : mkdir /mnt/raid0 mmande : mount dev/md0 /mnt/raid0 mande nano /mnt/raid0/test pour crée un fichier test 11 to pour le Raid 1 </pre> <pre>     to mas@ThomasCDeb:~ @ E *</pre>                                                                                                    |  |

Le Raid 1 est bien monté

Il faut formater le disque avec la commande : mkfs.ext4 /dev/md1 Il faut utiliser la commande : mkdir /mnt/raid1 Et enfin la commande : mount dev/md1 /mnt/raid1 Avec la commande nano /mnt/raid1/test pour crée un fichier test

4) Raid 5

Pour le Raid 5 : mdadm --create /dev/md5 --level=5 --raid-devices=3 /dev/sdb /dev/sdc /dev/sdh

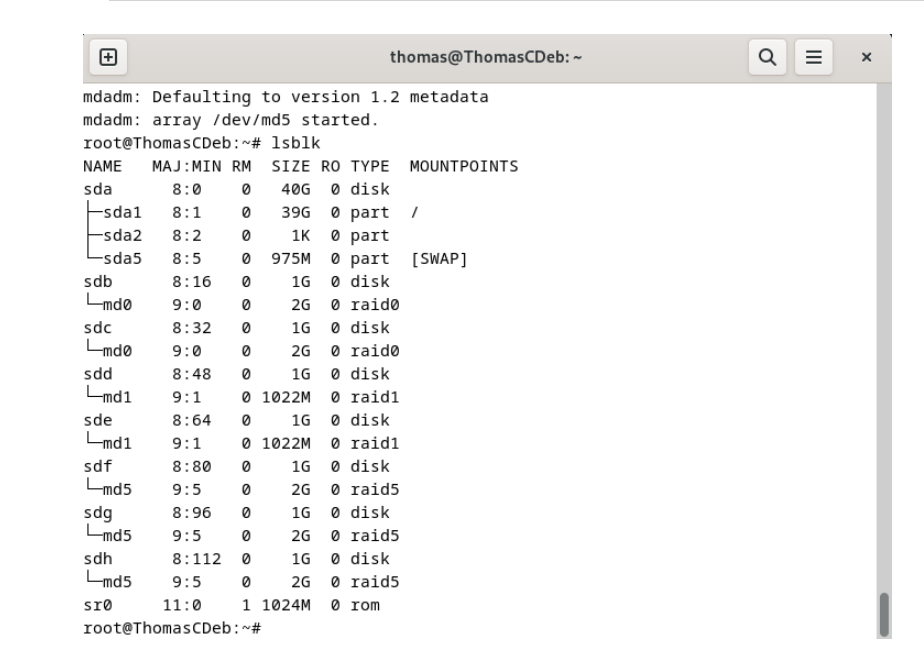

Il faut formater le disque avec la commande : mkfs.ext4 /dev/md5 Il faut utiliser la commande : mkdir /mnt/raid5 Et enfin la commande : mount dev/md5 /mnt/raid5 Avec la commande nano /mnt/raid5/test pour crée un fichier test

Ensuite on supprimer les disques dans la VM pour observer le comportement des Raids

| Device | Summary<br>8 GB<br>4<br>40 GB<br>1 GB<br>1 GB | Memory<br>Specify the amount of memory<br>size must be a multiple of 4 MB.<br>Memory for this virtual machine<br>128 GB -<br>64 GB -<br>16 GB -<br>8 GB -<br>1 GB -<br>2 GB -<br>1 GB -<br>512 MB -<br>256 MB -<br>125 MB -<br>16 MB -<br>32 MB -<br>16 MB -<br>8 MB -<br>4 MB - | allocated to this virtual machine. The memory<br>: 8192 MB<br>Maximum recommended memory<br>(Memory swapping may<br>occur beyond this size.)<br>27.9 GB<br>Recommended memory<br>2 GB<br>Guest OS recommended minimum<br>1 GB |
|--------|----------------------------------------------------------------------------------------------------|----------------------------------------------------------------------------------------------------|----------------------------------------------------------------------------------------------------|
|--------|----------------------------------------------------------------------------------------------------|----------------------------------------------------------------------------------------------------|----------------------------------------------------------------------------------------------------|

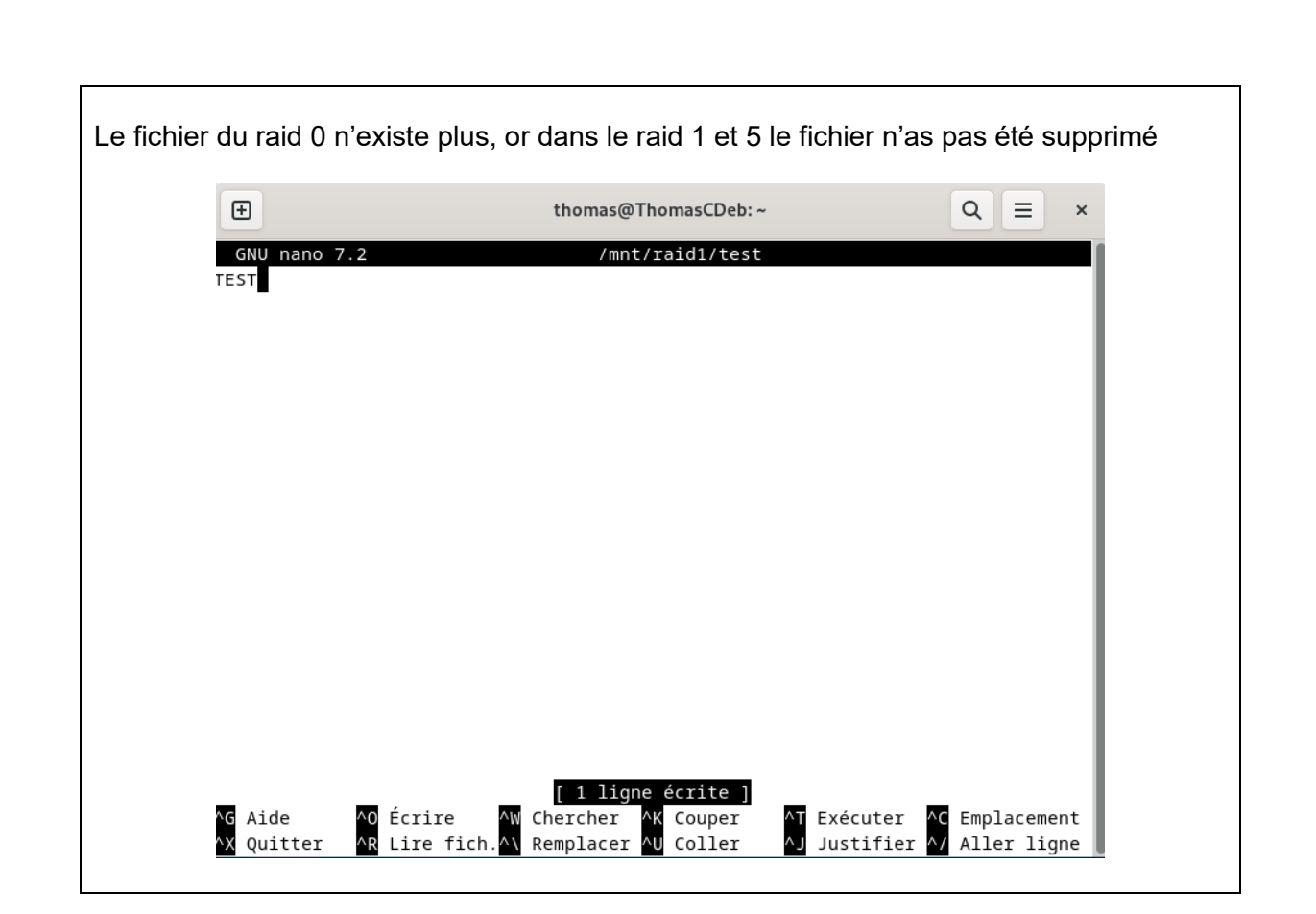